## CAOHC Account Creation and OHC Certification or Recertification Exam Registration Instructions

Part One: Account Creation

- 1. Click the course registration link provided by your Course Director to register to take the OHC Certification or Recertification exam.
  - a. If you already have an account, log into your account and skip to step 5.
  - b. If you do not already have an account, select the "I do not have an account on the CAOHC website" and then click continue.

| Council for Accreditation in<br>Occupational Hearing Conservation | .9                             | Training and Certifications                    | CAOHC News        | About CAOHC |
|-------------------------------------------------------------------|--------------------------------|------------------------------------------------|-------------------|-------------|
|                                                                   | OHC Certifi                    | cation Course Regi                             | stration          |             |
| My CAOHC Account                                                  | Register                       |                                                |                   |             |
| Login                                                             | To register, choose one of the | ne following options.                          |                   |             |
|                                                                   | O I have an account on the     | e CAOHC website and know my login credenti     | als.              |             |
|                                                                   | I do not have an account       | t on the CAOHC website, or do not recall my le | ogin credentials. |             |
|                                                                   |                                |                                                |                   |             |

2. Enter your e-mail address. It is strongly recommended that you use a personal email address that you can easily access on the day of your exam.

| Occupational Hearing Conservation | 9                                                                          | Training and Certifications                                                                       | CAOHC News                                                  | About CAOHC                                                             |
|-----------------------------------|----------------------------------------------------------------------------|---------------------------------------------------------------------------------------------------|-------------------------------------------------------------|-------------------------------------------------------------------------|
|                                   | OHC Certif                                                                 | ication Course Regi                                                                               | stration                                                    |                                                                         |
| My CAOHC Account                  | - Registration                                                             |                                                                                                   |                                                             |                                                                         |
| Login                             | To begin registering for this<br>continue the registration pr<br>the past. | s meeting, please enter your e-mail address be<br>rocess. If you have had previous contact with C | ow. An e-mail will be sent to<br>AOHC, please enter the e-m | the address listed with a link to<br>ail address you've used with us in |
|                                   | E-Mail Address*                                                            | teststudent@gmail.com                                                                             |                                                             |                                                                         |
|                                   |                                                                            |                                                                                                   |                                                             |                                                                         |

3. Once you enter your e-mail address, CAOHC will send an email to that account. The email will contain a link to create a username or password. If you do not receive an email, check your spam or junk folder.

|                | Certification Course Registration                                                               |
|----------------|-------------------------------------------------------------------------------------------------|
| Registratio    |                                                                                                 |
| hank you for   | verifying your e-mail address. To continue the registration process, please click on this link: |
| ttps://caohc.e | xecinc.com/edibo/248416/InitFromEmailLogin/Next?                                                |
| ogin I oken=4  | DB89A84B964C6381FA8E5649EB9B&cd=638016093370000000&Course=248416                                |
| 'ou must use   | this link quickly, as it will expire within a few minutes of when this message was sent.        |
|                | Council for Accreditation in Occupational Hearing Conservation                                  |
|                | Phone: (414) 276-5338   Fax: (414) 276-2146   info@caohc org   www.caohc org                    |
|                |                                                                                                 |

4. When you click the link, it will redirect you to a page on the CAOHC site where you can create your username and password. Please retain your login information for future reference.

|                  | Create An Account                                                                            |
|------------------|----------------------------------------------------------------------------------------------|
|                  | Please create a username and password.                                                       |
| My CAOHC Account | Please enter a new username and password.                                                    |
| Login            | - Username                                                                                   |
|                  | - New Username*                                                                              |
|                  | New Username (Confirm)*                                                                      |
|                  | Password                                                                                     |
|                  | Your password must be at least seven characters and should contain both letters and numbers. |
|                  | New Password*                                                                                |
|                  | New Password (Confirm)*                                                                      |
|                  | < Previous Continue >                                                                        |
|                  |                                                                                              |

Part Two: Course Registration

5. Once you have created your account, complete the registration process by logging into your account.

| Council for Accreditation in<br>Occupational Hearing Conservation | 9               | Training and Certifications                     | CAOHC News                | About CAOHC               |
|-------------------------------------------------------------------|-----------------|-------------------------------------------------|---------------------------|---------------------------|
|                                                                   | Account Created | has been successfully created. Please log in be | ow with your new username | and password to continue. |
| My CAOHC Account                                                  | - Login         |                                                 |                           |                           |
| Login                                                             | Username        | Audio Tech                                      |                           |                           |
| Login                                                             | Password        |                                                 |                           |                           |
|                                                                   | Remember Me     |                                                 |                           |                           |
|                                                                   | Login >         |                                                 |                           |                           |

- 6. Complete the required fields and select continue.
- 7. Confirm the course information on the next page and select continue.

| OHC Certification Course Registration                                                                                                    |
|----------------------------------------------------------------------------------------------------|
| Course Information                                                                                                    |
| Certification Course ID: 248416<br>Course Location: Charleston, SC<br>Course Start Date: October 17, 2022<br>Course Start Time: 6:00 AM CDT<br>Course End Date: October 19, 2022<br>Course End Time: 6:00 PM CDT |
| < Previous Continue >                                                                                                    |

8. Review your registration information and then submit the registration by clicking the "Submit Registration" button on the bottom of the page.

| Review Registration                                                                                                    |                                                                                                    |                           | - 1                                  |
|----------------------------------------------------------------------------------------------------|----------------------------------------------------------------------------------------------------|---------------------------|--------------------------------------|
| Your registration has not click the Previous button.                                                                                                    | yet been submitted. Please take a moment to review your registration. If yo<br>o submit your registration, click the Submit Registration button.                                                                                                    | ou need to make any chang | ges,                                 |
| Contact Information                                                                                                    |                                                                                                    |                           | - 1                                  |
| Test Student                                                                                                    |                                                                                                    |                           | - 1                                  |
| Address                                                                                                    |                                                                                                    |                           | - 8                                  |
| 1234 Street<br>Anytown USA,                                                                                                    |                                                                                                    |                           | - 1                                  |
| Billing Summary                                                                                                    |                                                                                                    |                           | - 8                                  |
| Item Description                                                                                                    | Amount                                                                                                    |                           |                                      |
| OHC Contification Course                                                                                                    | e                                                                                                    |                           | _                                    |
| one certification cours                                                                                                    | •                                                                                                    |                           |                                      |
| Subtotal           < Previous         Submit                                                                                                    | Registration >                                                                                                    |                           | \$0.00<br><b>\$0.00</b>              |
| Subtotal        Previous     Submit                                                                                                    | Registration >                                                                                                    |                           | \$0.00<br><b>\$0.00</b>              |
| Subtotal<br>Total<br>< Previous Submit<br>Submit<br>Submit<br>Submit<br>Submit<br>Submit<br>Submit                                                                                                    | Registration >                                                                                                    | CAOHC News                | \$0.00<br><b>\$0.00</b><br>About CAC |
| Subtotal<br>Total<br>< Previous Submit<br>Submit<br>Su | Registration > Training and Certifications OHC Certification Course Regi                                                                                                    | CAOHC News                | \$0.00<br>\$0.00<br>About CAC        |
| AOHC Account                                                                                                    | Registration > Training and Certifications OHC Certification Course Regi Registration Completed                                                                                                    | CAOHC News                | \$0.00<br>\$0.00<br>About CAC        |
| AOHC Account                                                                                                    | Registration >          Nonconstruction         Training and Certifications         OHC Certification Course Registration         Registration Completed         Thank you for registering for the OHC Certification Course Registration. A         | CAOHC News<br>stration    | SD.00<br>SD.00<br>About CAC          |
| ACCEPTINGATION COURS<br>Subtotal<br>Total<br>Previous Submit Submit ACCEDITION OF CONTRACT OF COURSES For Accreditation in tional Hearing Conservation AOHC Account he le                                                                                                    | Registration > Training and Certifications CHC Certification Course Regi Registration Completed Thank you for registering for the OHC Certification Course Registration. A If you need to make any changes to your registration, please contact CAC | CAOHC News<br>stration    | S0.00<br>\$0.00<br>About CAC         |

9. Once you have successfully completed the registration, you will receive a confirmation email.

| The<br>linke<br>d<br>ima              |                                                                                                    |
|---------------------------------------|----------------------------------------------------------------------------------------------------|
| <b>Registrat</b><br>Thank you for     | ion Confirmation<br>r registering!                                                                                                    |
| Contact II<br>Test Student            | nformation                                                                                                    |
|                                       |                                                                                                    |
| Address<br>1234 Street<br>Anytown USA | ٨,                                                                                                    |
| Billing Su                            | Immary                                                                                                    |
| Item Descrip                          | tion Amount                                                                                                    |
| OHC Certifica                         | ation Course                                                                                                    |
| Subtotal                              | \$0.00                                                                                                    |
| Total                                 | \$0.00                                                                                                    |
|                                       | Council for Accreditation in Occupational Hearing Conservation<br>Phone: (414) 276-5338   Fax: (414) 276-2146   info@caohc.org   www.caohc.org |
|                                       | If you do not wish to receive future emails, please forward this email to info@caohc.org.                                                      |